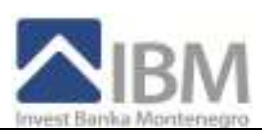

# **OBAVEZNO PROČITAJTE**

# Tehnički preduslovi za korišćenje IBM E-Banking-a

Preduslovi za korišćenje IBM E-Banking-a su operativni sistem: Windows Vista, WindowsXP ili Win2000 i internet pretraživač Internet Explorer verzije 6 ili verzije 7.

Računar je potrebno podesiti za rad sa IBM E-banking rješenjem.

# Podnošenje zahtjeva

Nakon što ste se opredijelili za nivo usluga koji želite da koristite , potrebno je da na šalteru IBM banke popunite pristupnu dokumentaciju u kojoj ćete precizirati koje usluge želite da koristite. Prilikom popunjavanja dokumentacije moraćete da se opredijelite i za nivo sigurnosti koji želite. Imamo ih više. Nakon što popunite dokumentaciju i predate službeniku banke istog momenta ćete dobiti koverat sa LIB-om ili TOKEN uredjaj, po vašem izboru.

# - Nivo sigurnosti

Kao fizičko lice možete da birate koji nivo sigurnosti želite da koristite. Nudimo Vam:

- 1) username/password (koverat sa LIB-om) ili
  - 2) TOKEN uredjaj
  - za prijavljivanje na e-banking aplikaciju.

# LIB – Lični Idetifikacioni Broj

LIB se podiže u Banci.

LIB se sastoji od pet numerika ( brojeva ) i služi za kreiranje vašeg korisničkog naloga (username/password) prilikom prvog prijavljivanja na sistem.

LIB iz bezbjednosnih razloga čuvajte u tajnosti i isti ne saopštavajte ni radnicima naše banke. Kada jednom iskoristite LIB on Vam važi i dalje. Čuvaćete ga i koristiti kada želite da promijenite username/password. U ovoj varijanti nemate devizna plaćanja, samo pregled stanja po deviznim računima. Usluge koje Vam se nude zavise od toga da li ste rezident ili nerezident i molimo Vas da pogledate na našem sajtu koji nivo usluga možemo da Vam ponudimo.

# - TOKEN – USB uredjaj na koji je smješten digitalni certifikat

Ovaj uređaj koriste sva Pravna lica i fizička lica koja žele sve usluge i/ili najviši nivo sigurnosti. TOKEN se podiže u Banci. Iz razloga sigurnosti, token nije aktivan kad ga preuzmete od radnika banke. Aktivira se telefonskim pozivom radnika banke na broj telefona koji ste ostavili kao Vaš kontakt. U ovoj varijanti imate maksimum usluga koje nudimo fizičkim licima. Usluge koje Vam se nude zavise od toga da li ste rezident ili nerezident i molimo Vas da pogledate na našem sajtu koji nivo usluga možemo da Vam ponudimo.

# Konektovanje na IBM E-Banking

Konektovanje na našu aplikaciju vrši se ukucavanjem u polje "address", u Internet explorer-u, sljedeća web adresa:

# https://www.ibm-ebanking.com/retail

Prije prijavljivanja na sistem po prvi put morate podesiti parametre na vašem računaru.

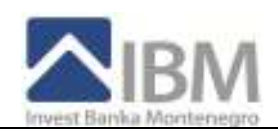

# TEHNIČKO UPUTSTVO – PODEŠAVANJE RAČUNARA

Za rad sa **IBM E-Banking** rješenjem neophodno je koristiti neki od novijih Microsoft Windows operativnih sistema, na njemu **Internet Explorer 6.0 ili noviji** i da na računaru imate dovoljno privilegija (Power User ili korisnik sa više privilegija).

Prije prvog prijavljavanja na sistem morate podesiti parametre na vašem računaru. To se radi u nekoliko koraka:

- A. Podesite Internet Explorer
- B. Podesite Regional Settings u Control Panel-u.
- C. Instalirate drajver za rad sa TOKEN uredjajem (obavezan korak kod pravnih lica, opcion kod fizičkih lica)

### A. INTERNET EXPLORER

Prije prvog prijavljivanja na sistem, treba podesiti:

### **Tools > Internet Options**

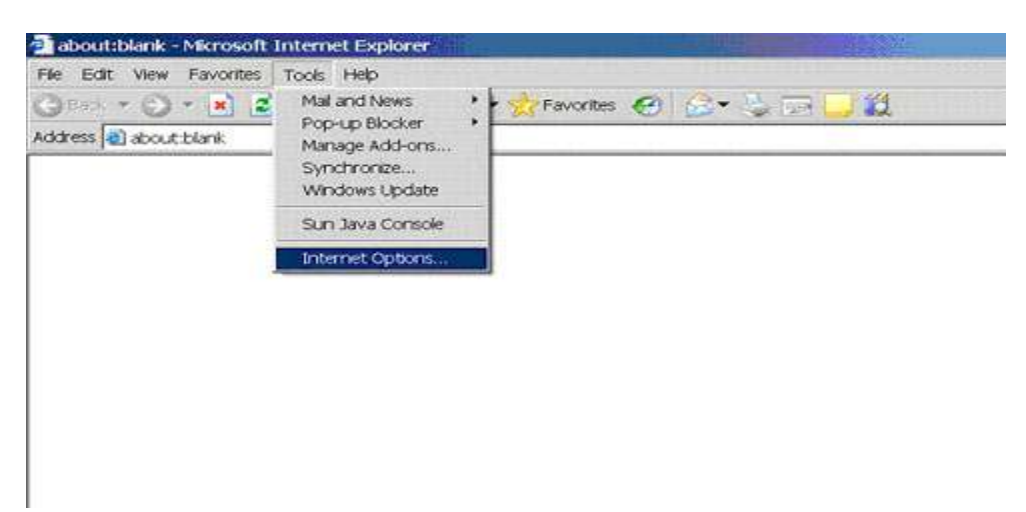

Podjite na TAB koji se zove "Security" :

| -01 | Address.                                                                                                    | ge.                   |
|-----|----------------------------------------------------------------------------------------------------|-----------------------|
|     | Use <u>D</u> urrent Use <u>D</u> etout U                                                                                              | lso Bank              |
| 2   | Pages you view on the Internet are stared in a special<br>guide viewing later.           Delete Cockjes         Delete Bles         5 | Holderfor<br>Jeffings |
|     |                                                                                                    |                       |

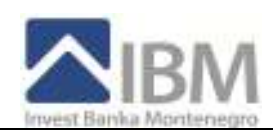

U okviru SECURITY TAB-a izaberite treću ikonicu po redu tzv. "Trusted sites"

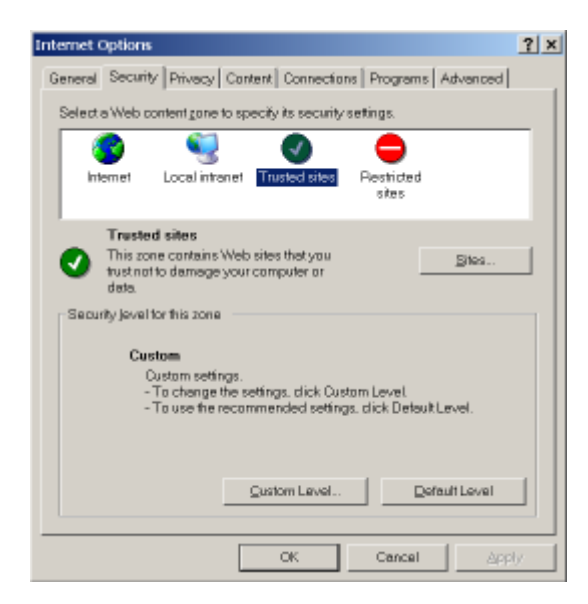

i kliknite na dugme "Sites ... " i otvara se nova maska

| rusted sites                                           | ×                                        |
|--------------------------------------------------------|------------------------------------------|
| Viu can add and remove vebsites in the zone's excurtly | on dis zore. All websites in<br>actings. |
| Agdithis website to the zone:                          |                                          |
| Щ.                                                     | 24                                       |
| Wednetze:                                              |                                          |
| hittps://www.ibre-athanking.com                        | - Starter                                |
| Require gener verification (https:) for all            | sites in this cone                       |
|                                                        | Ches                                     |

u koju upišete sljedeći sajt:

https://www.ibm-ebanking.com

kliknite na dugme ADD, a zatim na OK i vraćate se na glavnu masku.

Sada na osnovnoj masci koja izgleda ovako (osjenčena je ikonica TRUSTED SITES):

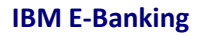

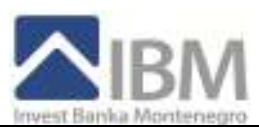

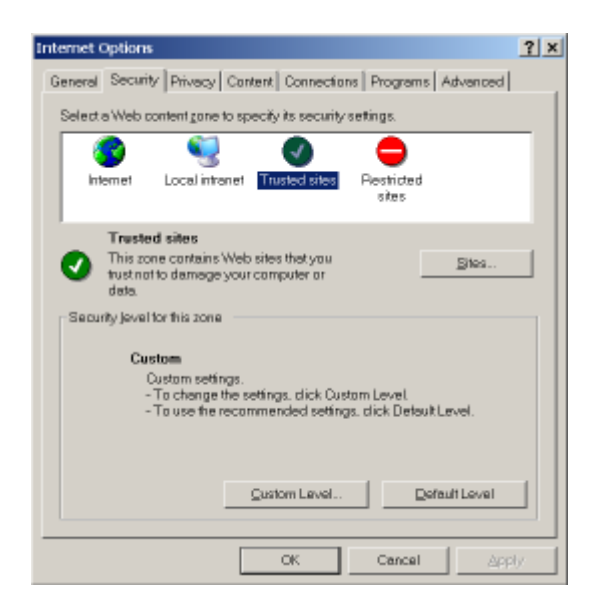

kliknite na dugme "**Custom Level…**" i otvoriće se novi prozor u kojem trebate da podesite rad Internet Explorera sa **ActiveX i drugim kontrolama**:

| Security Settings                                                                                                    | ? ×    |
|----------------------------------------------------------------------------------------------------|--------|
| Settings:                                                                                                    |        |
| Ket Homeworkstellank components     Run components not signed with Authenticode     O Disable     O Frompt     Run components signed with Authenticode     O Disable | -      |
| Crable     Prompt     Prompt     ActiveX controls and plug-ins     ActiveX controls     Disable     Disable     Disable     Disable                                  |        |
| O Administrator accroved                                                                                                    | -      |
| Reset custom settings Beaut to: Madum                                                                                                    | gest   |
|                                                                                                    | Cancel |

Prodjite kroz sve navedene stavke i podesite ih na **ENABLE**, osim stavke **Pop-Up Blocker** koja treba da bude **DISABLE**. Stavke koje nisu tipa ENABLE/DISABLE, na samom dnu liste, ne mijenjajte.

Nakon što ispodešavate ove stvari kliknite na taster OK, a zatim taster Yes.

Da bi Internet Explorer prihvatio izmjene koje ste napravili morate zatvoriti sve otvorene prozore Internet Explorera i ponovo ih upaliti. Nije potrebno da restartujete računar.

### B. REGIONAL SETTING

Sljedeća stvar koju morate uraditi je da podjete u **Control Panel** i podesite **Regional Setting** za rad sa Ebanking-om.

Podjite na dugme START, izaberite SETTINGS, a zatim kliknite na Control Panel.

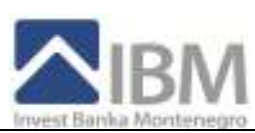

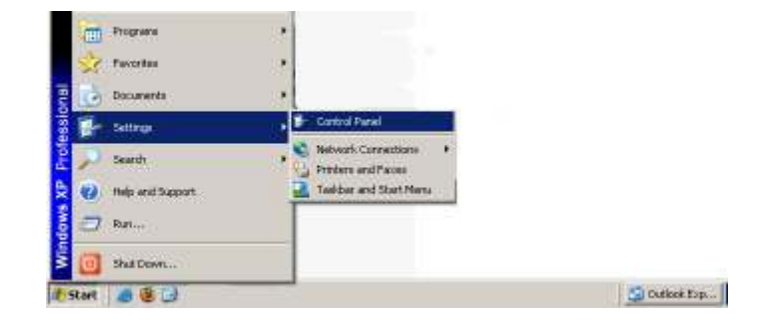

Otvara vam se jedna od dvije sljedeće maske (zavisno kako Vam je podešen računar):

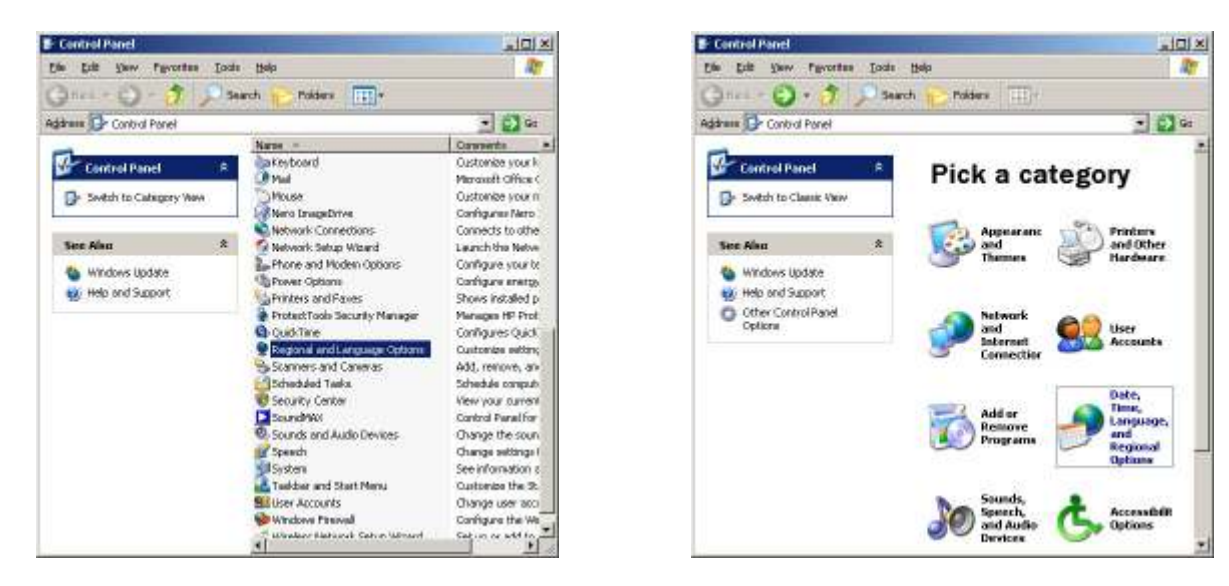

Ukoliko imate masku desno onda kliknite na uokvirenu opciju sa slike i otvara Vam se

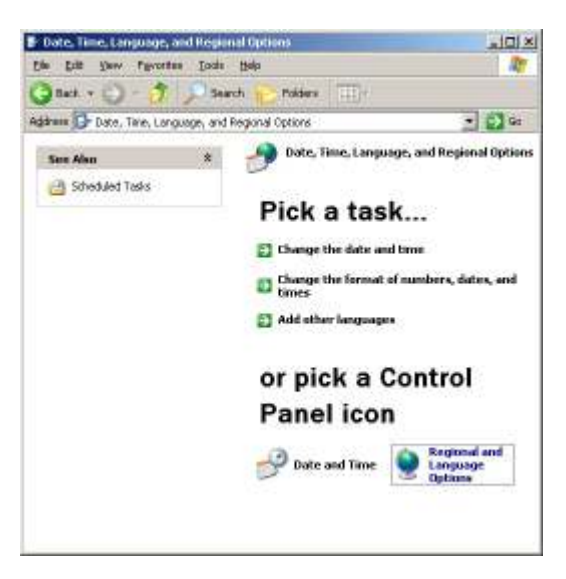

Opet kliknite na osjenčenu opciju i otvara se maska koja se korisnicima koji koriste lijevu masku odmah otvorila:

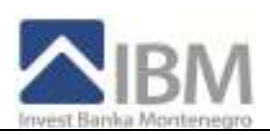

| regronal and Ca                                                 | ngunge Optimie                                                                                                    | <u>Ŷ ×</u> |
|-----------------------------------------------------------------|----------------------------------------------------------------------------------------------------|------------|
| Regional Option                                                 | teorevitA [segured]                                                                                                    |            |
| Standards and<br>This option wi<br>dates, and to                | dfornaliz<br>diectshow zene program formel nandets, cuterases<br>we                                                                    |            |
| Select an ite<br>year severite                                  | n to match its preferences, or click Europee to choor<br>nate                                                                          | •          |
| Sorples<br>Number<br>Dummojr<br>Tioe<br>Short date<br>Long date | [123 456 793 00<br>[8723 456 793 00<br>[9 26 89 PM<br>[5/97 2008                                                                       |            |
| Location<br>Initiality party<br>weather, rel<br>Series and      | promotogi reng set according<br>text provide you with local information, such as nerve a<br>rel your prevent localistic.<br>Nontenegro | ed<br>T    |
|                                                                 | OK. Careat                                                                                                    | 177        |

Na osnovnom TAB-u (Regional Settings), pogledajte ZAPLAVLJENO setovanje sa slike (<u>English (United States</u>) i provjerite kako je to podešeno na vašem računaru. Morate ga podesiti kao na gornjoj slici, treba da stoji <u>English(United States)</u>

Sada kliknite APPLY, a zatim OK.

### **RESTARTUJTE RAČUNAR.**

Prije i tokom rada sa aplikacijom pročitajte Korisničko uputsto za rad sa samom aplikacijom.

# C. Instalacija drajvera za rad sa Tokenom

Ukoliko ste korisnik koji za prijavljivanje na sistem koristi certifikat (ukoliko ste u banci dobili **Token**, USB uredjaj, sa certifikatom na njemu i CD sa drajverima) onda je za Vas neophodno da napravite još jedan korak u podešavanju – da instalirate neophodne drajvere za rad sa Tokenom.

Da bi to uradili morate imati dovoljno privilegija (Administrator računara) na računaru na kojem radite.

- 1) Prvo instalirajte drajvere za Token pa tek onda priključite token na USB port račuanra. (Nemojte priključivati Token na USB port prije instalacije drajvera !!! )
- 2) Potrebno je da se instaliraju svi drajveri/programi koja ste dobili na CD-u ili ste ih download-ovali sa našeg site-a. Dodatno se instaliraju preostale dvije komponente.
- 3) Ubacite CD koji ste dobili od banke i otvoriće se maska. Podjite na sekciju DRAJVERI. Instalirate SVE.
- 4) Prvi se instalira CryptoMate Driver Installer
- 5) Drugi se instalira ACOS5-CryptoMate Client Kit
- 6) Treći se instalira Token Enhancement
- 7) Četvrti se instalira **IBM Root Certificate.** Potrebno je pokrenuti fajl "cert.bat" i potvrditi ponudjene opcije (next-> next-> finish)

Instalacije su vrlo jednostavne i nema podešavanja. Ukoliko prilikom instalacije treba nešto da kliknete onda je to "Install" ili "Next" ili "Finish".

Na nekim računarima je neophodno restartovati računar nakon instalacije, a na nekim nije, zavisno od konfiguracije računara. Kako se to ne može unaprijed znati, predlažemo da ipak restartujete računar nakon instalacije gore navedenih drajvera.

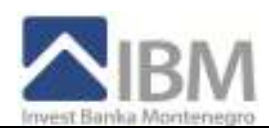

#### NAPOMENA1:

OTKLANJANJE PROBLEMA PRILIKOM INSTALACIJE TOKENA NA RAČUNAR SA WINDOWS XP SERVICE PACK 2 Kod jednog broja korisnika, koji imaju operativni sistem Windows XP Service Pack 2, i pored poštovanja datog

uputstva i redoslijeda koraka prilikom instalacije drajvera za token, sistem će javiti, kada se token priključi na računar, da drajveri nijesu uspješno instalisani. Korisnik može da provjeri koju verziju operativnog sistema ima, tako što uradi desni klik na "*My Computer*" i odabere opciju *Properties*. Nakon toga će dobiti sliku

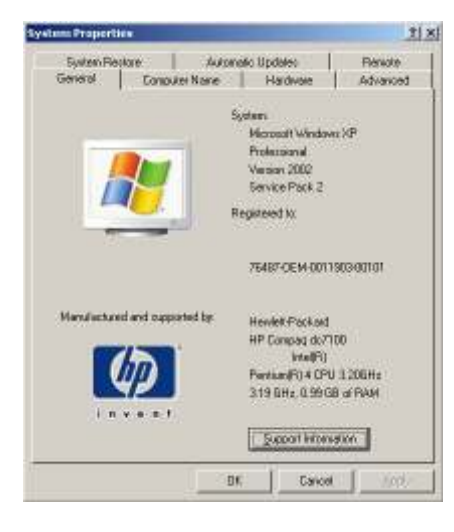

iz koje se može uočiti da li je verzija operativnog sistema "Service pack 2".

Ako jeste tada treba kliknuti na karticu **Harware** i na dugme **Windows Update** provjeriti da li je setovana srednja opcija, ako nije podesite da bude izabrana srednja opcija kao na donjoj slici:

| Connect to Windows Update                                                                                                    | × |
|----------------------------------------------------------------------------------------------------|---|
| When you connect a new device, how do you want Windows to<br>connect to the Windows Update Web site to search for a<br>natching driver? | 2 |
| C If my device needs a driver, go to Windows Update without asking me                                                                   |   |
| Ask rea to search Windows Update every time I connect<br>a new device                                                                   |   |
| C Never search Windows Update for drivers                                                                                               |   |
| Using Windows Update requires a connection to the Internet.                                                                             |   |
| Bead out privacy policy OK Cancel                                                                                                    | l |

Kliknite na OK i sada ste ponovo na kartici "Hardware". Na ovoj sekciji kliknite na Device Manager:

Pronadjite ACS CryptoMate i on će vjerovatno imati žuti uzvičnik koji govori da drajver nije uspješno instaliran:

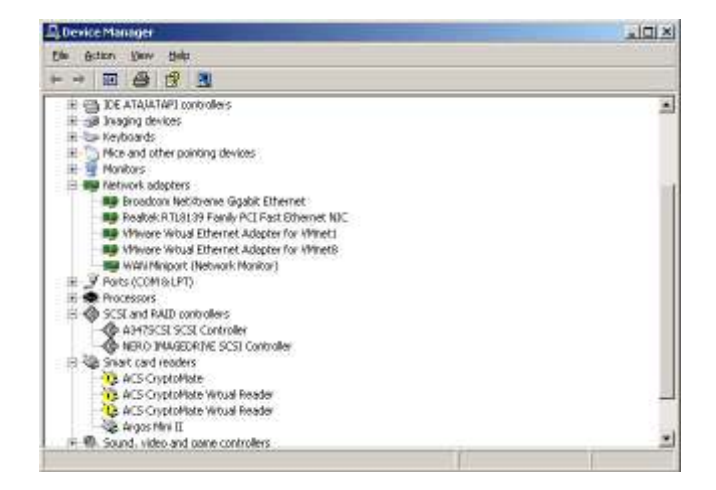

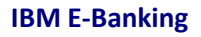

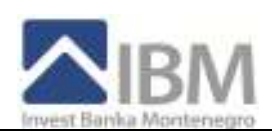

Sada odradite desni klik na ACS CryptoMate i kliknite na UNISTALL opciju.

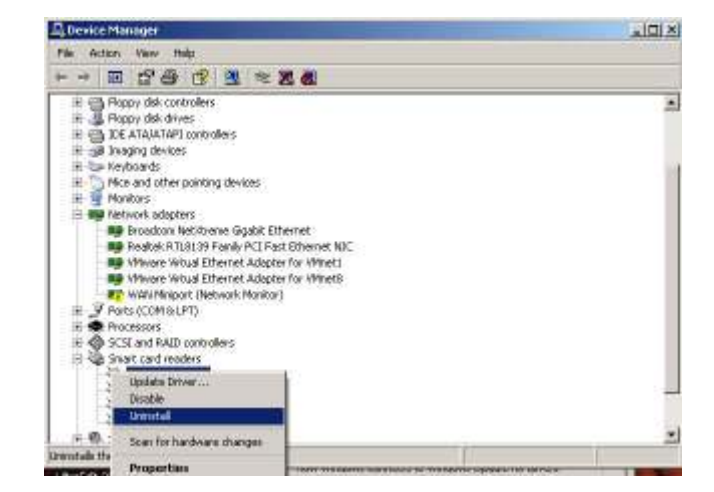

Na ovaj način uklonite i sve ostale ACS CryptoMate Virtual Reader-e.

Sada, kada nemate više nijedan ACS CryptoMate prikazan, podjite na vrh Device Managera gdje stoji ime vašeg kompjutera, desni klik i izaberite opciju SCAN FOR HARDWARE CHANGES.

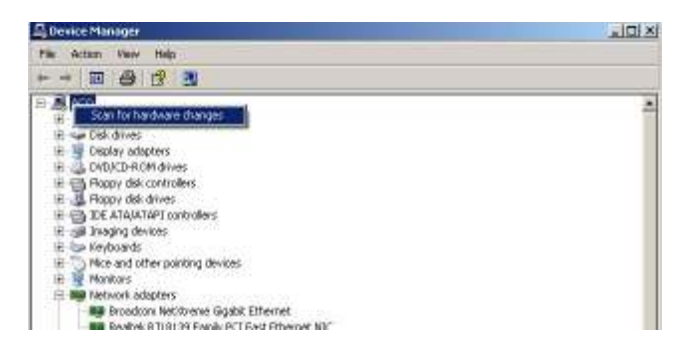

Sada će se pojaviti nova maska koji govori o tome da je pronadjen novi hardware na vašem računaru. Ono što je sada vrlo bitno je da kada se pojavi sljedeća maska:

| Hardware Update Wizard |                                                                                                    |
|------------------------|----------------------------------------------------------------------------------------------------|
|                        | Welcome to the Hardware Update<br>Wizard           Wrateve will search for current and updated toffware by<br>looking onyose compare, on the hydrose installation CD, or on<br>the Wrateve Update Web hale (with your permission).<br>Band are privacy unlike:           Can Windowe connect to Windows: Update to search for<br>obtwee?         © (fact, first time only)<br>© Year, new and gwey time I connect a device<br>© No, not this time           Click Next to confirma.         Click Next to confirma. |
|                        | Citeria Meeta Cancel                                                                                                    |

Izaberete prvu opciju "Yes, this time only" i kliknete na NEXT. Pojaviće se sljedeća maska:

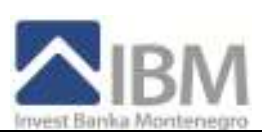

| ardware Update Wizard |                                                                                                    |
|-----------------------|----------------------------------------------------------------------------------------------------|
|                       | This viewed helps you install onlyware fee<br>ACS DyptoMate<br>If your hardware came with an installation CD<br>in flappy dick, install it need.<br>What do you want the wizad to do?<br>@ justal the software automatically(Recommended)<br>C hund from a list or granitic location (Advanced)<br>Click Need to confine. |
|                       | (Back Med) Cancel                                                                                                    |

Na njoj izaberite gornju opciju "Install the software automatically (Recommended)" I kliknite na NEXT. U jednom trenutku će sistem da vas pita odakle drajver želite da instalirate I vi treba da izaberete opciju WINDOWS UPDATE:

| ALC: Langed we     | CILD1                                                                                                    | Advanced Contribution 1 Mil | chainteaction one |
|--------------------|----------------------------------------------------------------------------------------------------|-----------------------------|-------------------|
| ACS DeptoMate      | 1.8.01                                                                                                    | Advanced Card Susteme Ltd   | Edoorlongionate   |
| ALS Escipitate     | 1.8.01                                                                                                    | Advanced Card Systems Ltd.  | Pideolessionis.   |
| ABC Digititute     | TILL                                                                                                    | Advorcer Taid System Ltc.   | Windows Upstate.  |
| #1                 |                                                                                                    |                             | ,                 |
|                    |                                                                                                    |                             |                   |
|                    | an an an an                                                                                                    |                             |                   |
| This develops sign | which the state of the state of | R)                          |                   |

Osjenčite baš taj drajver i kliknite NEXT. Sada je bitno da ste konektovani na Internet i računar će potražiti najnovije drajvere na internetu. Na kraju vam nudi da kliknete na dugme FINISH.

Nakon što je ovo završeno u DEVICE MANAGER-u će se pojaviti ACS CryptoMate bez žutih uzvičnika i sada je vaš TOKEN instaliran kako treba.

Sada ste završili sva neophodna podešavanja i instalacije i možete početi sa radom tako što ćete se logovati na sistem, prijavljujući se na

https://www.ibm-ebanking.com/retail

# Tehnička podrška za instalaciju

tel. +382 20 407 922 fax. + 382 20 407 956 email. <u>e-banking@invest-banka.com</u>